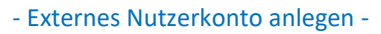

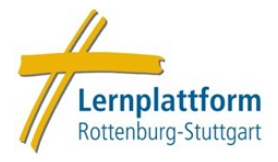

# Externes Nutzerkonto anlegen auf der Lernplattform der Diözese Rottenburg-Stuttgart

Personen **ohne** dienstliche **DRS-Mail** können die Lernplattform auch nutzen. Hierfür ist vorab eine **Registrierung** für ein externes Nutzerkonto notwendig. Wie Sie sich registrieren können, erfahren Sie in dieser Anleitung.

# **Empfehlung:**

Wenn Sie eine dienstliche **DRS-Mailadresse** besitzen (Hauptamtliche und Ehrenamtliche), nutzen Sie bitte den Zugang über den **internen Login**, der keine zusätzliche Registrierung erfordert.

Und so legen Sie ein externes Nutzerkonto an:

1. Wählen Sie auf der Startseite der Lernplattform den orangenen Button "Zum Login für Externe".

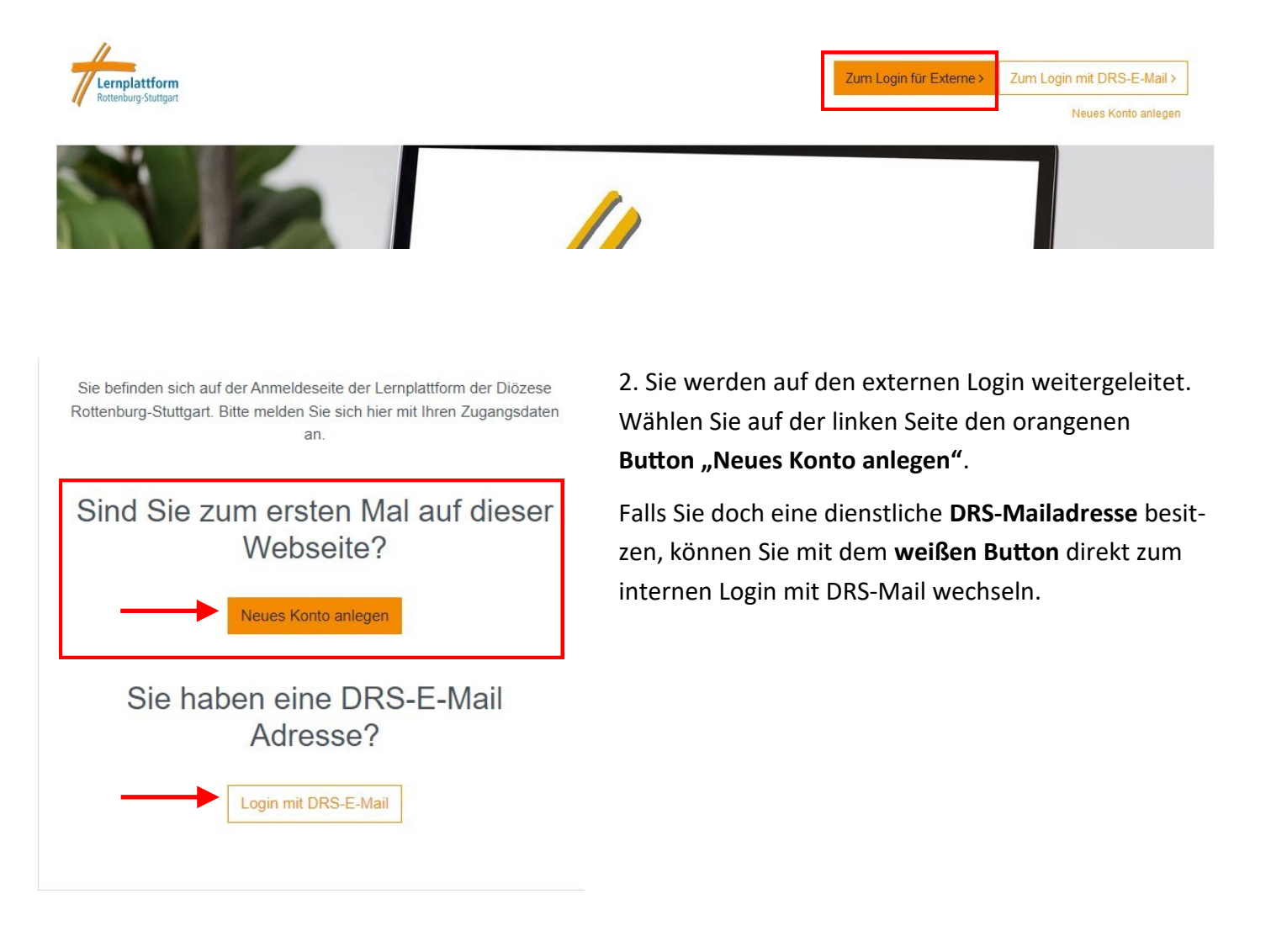

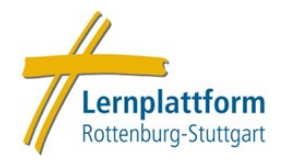

3. Sie werden auf das **Anmeldeformular** weitergleitet, wo Sie einige **Basisdaten** eingeben müssen, die für das anlegen des Nutzerkontos notwendig sind:

- Gültige Mailadresse (nur in Kleinbuchstaben eingeben, auch wenn es sonst Großbuchstaben gibt)
- Selbstgewähltes Kennwort (beachten Sie die Kennwortregeln)
- Vor- und Nachname

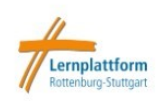

## Neues Nutzerkonto

#### Anmeldedaten wählen

|                               |   | Bitte geben Sie eine valide E-Mail-Adresse ein (nur Kleinbuchstaben).                                                                 |
|-------------------------------|---|----------------------------------------------------------------------------------------------------|
| E-Mail / Anmeldename          | 0 | mmustermann@mail.com                                                                                                    |
| E-Mail / Anmeldename<br>Wdh.) | 0 | mmustermann@mail.com                                                                                                    |
|                               |   | Kennwortregeln:<br>mindestens 8 Zeichen, 1 Ziffer(n), 1 Kleinbuchstabe(n), 1 Großbuchstabe(n), 1<br>Sonderzeichen, z.B. *, -, oder #. |
| Kennwort                      | 0 |                                                                                                    |
| Kennwort (wiederholen)        | 0 |                                                                                                    |
| Weitere Details               |   |                                                                                                    |
| Vorname                       | 0 | Max                                                                                                    |
|                               |   |                                                                                                    |

4. Haben Sie alle **Pflichtfelder** ausgefüllt, klicken Sie auf den Button **"Neues Nutzerkonto anlegen"**, um Ihr Konto auf der Lernplattform anzulegen. Im nächsten Schritt müssen Sie es bestätigen.

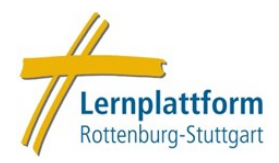

5. Um Ihr **Nutzerkonto** auf der Lernplattform zu **bestätigen**, erhalten Sie eine **E-Mail** mit Anweisungen und einem **Bestätigungslink** auf die von Ihnen angegebene **Mailadresse**.

Falls Sie die Mail nicht in Ihrem Postfach finden, überprüfen Sie bitte Ihren Spam-Ordner.

# Lernplattform Rottenburg-Stuttgart

Um sicherzugehen, dass sich niemand unberechtigt über die von Ihnen angegebene E-Mail anmeldet, wird eine automatische Benachrichtigung an diese Adresse gesendet.

Die Benachrichtigung enthält eine Anleitung, wie Sie Ihre Registrierung bestätigen. Danach sind Sie auf dieser Moodle-Seite registriert und können sofort loslegen. Bei Problemen wenden Sie sich bitte an die Administrator/innen der Website.

6. Nachdem Sie auf den **Bestätigungslink** in der Mail geklickt haben, ist Ihr Konto **aktiviert** und Sie werden direkt auf die **Lernplattform weitergeleitet**.

Beim nächsten Besuch gehen Sie einfach mit Ihrer **Mailadresse** und Ihrem **Passwort** über den **Login für Externe**. Der Login-Vorgang für Externe ist in einer gesonderten Anleitung beschrieben.

## **Brauchen Sie Hilfe?**

Wenn Sie Probleme bei der Registrierung haben oder ein Fehler auftritt, wenden Sie sich an den zentralen Support der Lernplattform Rottenburg-Stuttgart unter der Mail lpf.institut-fwb@bo.drs.de

Schicken Sie gerne einen Screenshot der Fehlermeldung, dass erleichtert die Problembehebung.